# Ústředny JA-102KY, JA-102KRY zabezpečovacího systému JABLOTRON Mercury Instalační manuál

GSM komunikátor typ: GSM2202MD

\*Rádiový modul typ: JA-111R \*platí pro JA-102KRY

#### <u>Upozornění:</u>

- 1. JABLOTRON Mercury je určen výhradně k montáži proškoleným technikem, který má platný certifikát Jablotronu.
- Konfigurace ústředny alarmu JABLOTRON Mercury se provádí pomocí mobilní aplikace MyCOMPANY. Přístupové údaje jsou montážnímu technikovi přiděleny po úspěšném absolvování certifikačního školení.
- Ústředny jsou vybaveny integrovanou konektivitou pomocí speciální SIM karty SIM kartu nevyjímejte ani neměňte za jinou. LAN komunikace slouží pouze jako záloha.
- 4. Alarm JABLÓTRON Mercury vyžaduje pravidelnou měsíční platbu za službu JDS. Způsob platby se odvíjí dle země instalace. V případě, že služba není zaplacená, dojde k omezení plné funkcionality systému. Ten bude i nadále plně fungovat jako alarm v místě instalace, dojde ale ke zrušení možnosti ovládání pomocí aplikace MyJABLOTRON a konfigurace pomocí aplikace MyCOMPANY. O tomto blížícím se omezení bude uživatel dopředu informován e-mailem na adresu uvedenou při registraci systému.
- 5. Přehled kompatibilních periferií je uveden v příloze 1: Přehled periferií alarmu JABLOTRON Mercury

### 1. Základní popis ústředny

Ústředna typ:CU2202MD

#### 1.1. Popis variant JA-102KY, JA-102KRY

JA-102KY: ústředna určena pro sběrnicové instalace

JA-102KRY: ústředna obsahuje radiový modul a lze ji použít jak se sběrnicovými, tak s bezdrátovými periferiemi

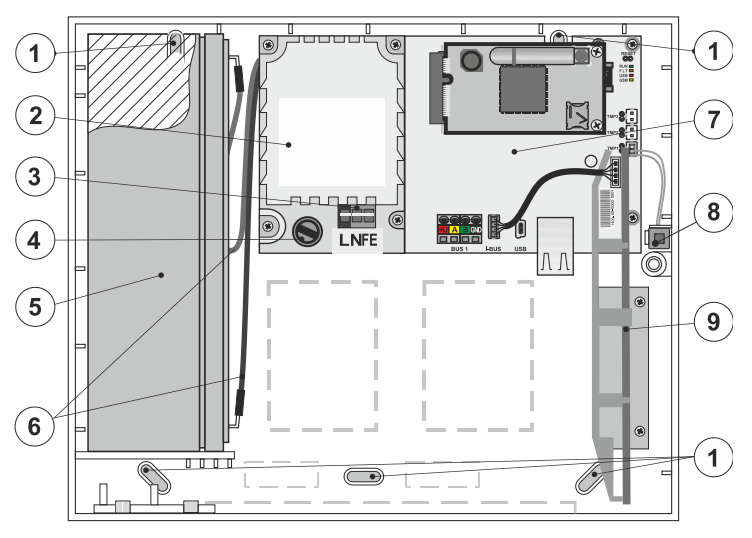

 1 – otvory pro montáž skříně na zeď, 2 – modul zdroje, 3 – svorkovnice síťového přívodu, 4 – síťová pojistka; 5 – záložní akumulátor, 6 – vodiče pro připojení akumulátoru, 7 – elektronika ústředny, 8 – sabotážní spínač skříně, 9 – rádiový modul JA-111R (v ústředně JA-102KRY)

#### 1.2. Signálky na elektronice ústředny (14)

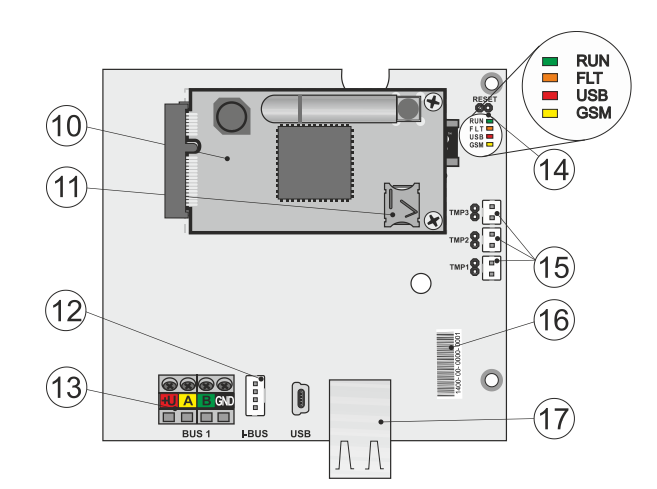

 10 – modul GSM komunikátoru, 11 – držák SIM karty s vloženou SIM,
 12 – konektor sběrnice pro interní rádiový modul JA-111R, 13 – svorkovnice sběrnice pro připojení periferií, 14 – signálky s propojkou RESET,
 15 – konektory sabotážních spínačů skříně, 16 – sériové číslo pro registraci v aplikaci MyCOMPANY, 17 – konektor LAN (internet)

| RUN   | zelená  | Rychlým blikáním signalizuje provoz komunikační sběrnice (tok dat).                                 |
|-------|---------|----------------------------------------------------------------------------------------------------|
| FAULT | žlutá   | Svícením indikuje všeobecnou poruchu v systému                                                      |
| GSM   | červená | Pokud je instalován GSM komunikátor:                                                                |
|       |         | <ul> <li>trvale svítí po připojení napájení při vyhledávání sítě GSM (nejdéle 1 min),</li> </ul>    |
|       |         | <ul> <li>zhasnutá, pokud je GSM v pořádku a právě neprobíhá komunikace,</li> </ul>                  |
|       |         | <ul> <li>pravidelně bliká v intervalech 1 s/1 s svítí/nesvítí, není-li dostupná GSM síť.</li> </ul> |

#### 2. Před instalací

- 1. Promyslete si způsob zabezpečení objektu, rozložení jednotlivých periferií a případné dělení ovládání do samostatných sekcí.
- Při výběru sběrnicových periferií je nutné počítat s tím, že jejich celkový proudový odběr nesmí přesáhnout 110 mA (pro zajištění provozu systému po normou předepsaných 12 hodin). Spotřeba jednotlivých periferií je uvedena v příloze 1: Přehled periferií alarmu JABLOTRON Mercury
- Bezdrátové periferie musí být nainstalovány tak, aby nebyla stíněna či rušena jejich radiová komunikace. Při instalaci vždy zkontrolujte kvalitu signálu jednotlivých periferií přímo v aplikaci MyCOMPANY.
- Pro správnou funkci by ústředna měla být umístěna na skrytém místě. Pro svůj provoz vyžaduje stálé síťové napájení a kvalitní GSM signál (LTE).
- 5. Při návrhu a instalaci alarmu je třeba respektovat požadavky příslušných norem.

### 3. Postup instalace JABLOTRON Mercury

- 1. Pomocí vrtací šablony si připravte otvory a nainstalujte ústřednu na vybrané místo. Napájení zatím nepřipojujte.
  - Nainstalujte sběrnicové periferie a připojte je na sběrnici. Kryty nezavírejte.
  - a) Doporučujeme použít kabel CC-02.
  - b) Vodiče zapojte dle barevného značení svorkovnic. Kabel sběrnice lze libovolně větvit (konce jednotlivých větví se však nesmí vzájemně propojit).

Zapojení detektorů k ústředně

2.

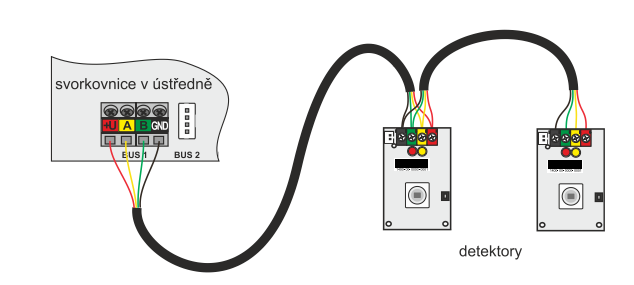

Příklady možných uspořádání zapojení periferií na sběrnici:

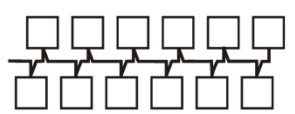

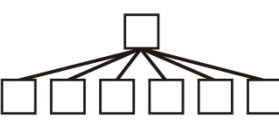

liniová struktura sběrnice

paprsková struktura sběrnice

stromová struktura sběrnice

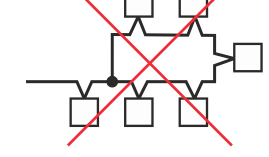

zakázané propojení sběrnice

- Připojte napájení na připojovací svorky pro síťový přívod (3) v rozsahu ~ 110–230 V, 50–60 Hz. Ústředna je zařízení třídy ochrany II s dvojitou izolací, a tak pro připojení napájecího napětí použijte dvouvodičový přívod (fázový a pracovní vodič). Ochranný zemní vodič síťového přívodu (je-li použit) je možné připojit na svorku FE. Zkontrolujte, zda vodiče dobře drží ve svorkovnici, poté kabel pevně fixujte pomocí příchytky.
   Vložte do ústředny akumulátor (obrázek 1–5) a fixujte jej ve skříni páskem.
- Pozor zálohovací akumulátor je dodáván v nabitém stavu, nesmí být zkratován!
- 5. Připojte přívody akumulátoru (obrázek 1–6). Pozor na správnou polaritu přívodních vodičů! (červený vodič na + pól, černý na pól).
- 6. Zapněte síťové napájení ústředny a vyčkejte do plného zprovoznění (zhasne červená LED kontrolka GSM).
- 7. Spusťte konfigurační aplikaci MyCOMPANY v mobilním telefonu a přihlaste se údaji, které jste obdrželi na certifikačním školení.
- 8. Kliknutím na tlačítko "NOVÁ INSTALACE +" zahájíte konfiguraci (obr. I).
- 9. Načtěte čárový kód sériového čísla ústředny (obrázek 1–16) a počkejte na potvrzení navázání spojení (obr. II).
- 10. Zadejte název instalace a vyplňte email majitele, jenž bude přihlašovacím jménem do uživatelské aplikace MyJABLOTRON (oznámení o zřízení účtu bude spolu s přihlašovacími údaji automaticky odesláno na uvedený e-mail).
- 11. Počkejte na dokončení registrace a úvodní aktivaci ústředny.
- 12. V modulu "Správa periferií" vstupte do položky Ústředna, rozklikněte Stav a zkontrolujte kvalitu signálu GSM sítě (údaj v %) (obr. III).
- Následně v modulu "Správa periferií" použijte tlačítko "Přidat periferii" a načtěte čárový kód sériového čísla první periferie (naleznete jej přímo na desce plošných spojů, zezadu na periferii nebo na papírovém obalu výrobku). (obr. IV) Řiďte se pokyny v mobilní aplikaci.
  - a) u bezdrátové periferie vložte baterie,
  - b) zavřete kryt periferie,
  - c) v aplikaci nastavte název periferie, případně další parametry,
  - d) vyčkejte na navázání spojení s periferií a volbou Uložit se vraťte do Správy periferií,
  - e) pokud se spojení nenaváže, otevřete a zavřete kryt periferie (případně vyjměte a opět vložte baterie, nebo zkontrolujte připojení ke sběrnici),
  - f) postup opakujte pro všechny nainstalované periferie, případně dálkové ovladače (u nich se spojení naváže stiskem libovolného tlačítka).
  - g) výsledkem je kompletní seznam všech periferií se stavem OK.
- 14. V modulu "Správa uživatelů" nastavte uživatele (pro přiřazení čipů a karet doporučujeme vybrat metodu načtení pomocí "Přiložení karty ke klávesnici"). Nezapomeňte změnit výchozí kód pro uživatele SERVIS a SPRÁVCE (obr. V).
- 15. Zkontrolujte funkčnost všech periferií pomocí modulu "Testování periferií" (obr. VI).
- 16. Uzavřete kryt ústředny.
- 17. Pokud je vše v pořádku, ukončete Servisní režim ústředny a vyzkoušejte funkci alarmu.

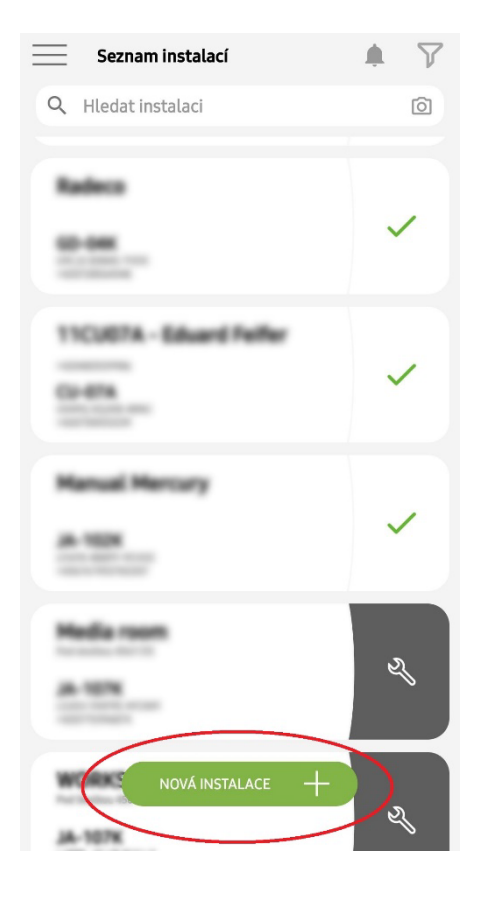

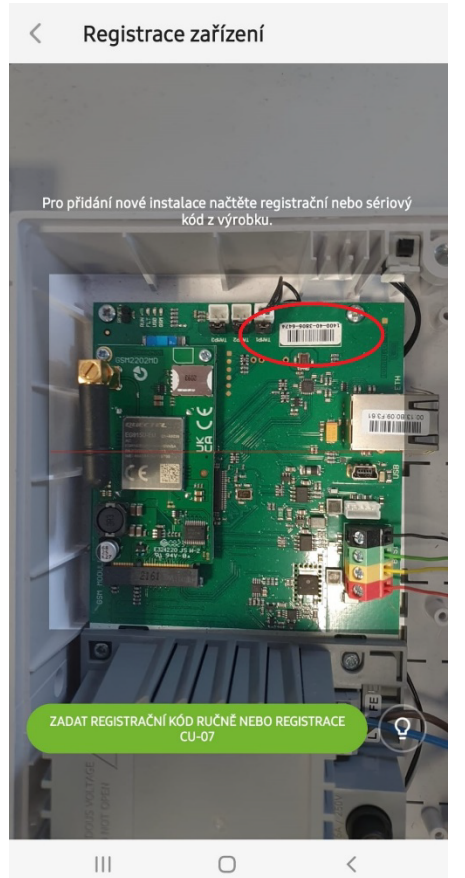

| < Manua<br>AL     | <b>l Mercury</b><br>-102K |
|-------------------|---------------------------|
| Stav              | ОК                        |
| Sériové číslo     | 1400-40-3806-6474         |
| Síla GSM signálu  | T-MobileCZ 80 %           |
| Verze firmware    | md6112.08.3b07            |
| Napětí sběrnice 1 | 13.2V                     |
|                   |                           |

obr. I

| <                                                   | Správa periferií<br>Manual Mercury | Ī |
|-----------------------------------------------------|------------------------------------|---|
| 0   JA-102K   OK<br>Manual Mercury                  |                                    | > |
| 1   <b>JA-112P</b>   <mark>OK</mark><br>Chodba 112P |                                    | > |
| 2   JA-115E   OK<br>Klavesnice 115E                 | 1                                  | > |
| 3   JA-113E   OK<br>Klavesnice JA-113               | 3E                                 | > |
| <b>4   JA-110P   OK</b><br>Garaz 110P               | te -                               | > |
| 5   JA-111R   Sal<br>Radio                          | botáž                              | > |
| 6   JA-162PW   C                                    | Hın.                               | > |
| 7   JA-150M   OF<br>Periferie 7                     | (   📖   atl                        | > |
| 8   JA-150M   OF<br>Periferie 8                     | llia   🗩   All                     | > |
|                                                     | + PŘIDAT PERIFERII                 |   |

obr. IV

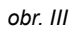

|   | <b>Správa uživatelů (3)</b><br>Manual Mercury | Q |
|---|-----------------------------------------------|---|
| + | Servis<br>Servis                              | > |
| ÷ | Vlastník<br><b>Správce</b>                    | > |
| • | Uživatel<br><b>Uživatel 1</b>                 | > |
|   |                                               |   |

obr. V

obr. II

| Paměť aktivacíAktivníSabotáž0   JA-102K<br>Manual Mercury——1   JA-112P<br>Chodba 112P——2   JA-113E<br>Klavesnice 115E——3   JA-113E<br>Klavesnice JA-113E——4   JA-110P<br>Garaz 110P——                                                                                                    | <       | Testování periferií<br>Manual Mercury |    |              |       |      |
|----------------------------------------------------------------------------------------------------|---------|---------------------------------------|----|--------------|-------|------|
| AktivníSabotáž0JA-102KManual Mercury1JA-112P>>>Chodba 112P>>>2JA-113EKlavesnice 115E3JA-113EKlavesnice JA-113E4JA-110PGaraz 110P                                                                                                    | F       | Paměť aktivací                        |    |              |       |      |
| o   JA-102K                                                                                                    |         |                                       |    | Aktivn       | í Sab | otáž |
| 1   JA-112P       Image: Constraint of the state of the state of the | 0       | <b>JA-102K</b><br>/lanual Mercury     |    |              | _     | _    |
| 2   JA-115E        Klavesnice 115E        3   JA-113E        Klavesnice JA-113E        4   JA-110P        Garaz 110P                                                                                                    | 1       | <b>JA-112P</b><br>hodba 112P          |    | $\checkmark$ | ) -   | -    |
| 3   JA-113E<br>Klavesnice JA-113E<br>4   JA-110P<br>Garaz 110P                                                                                                    | 2<br> 4 | <b>JA-115E</b><br>(lavesnice 115E     |    |              | _     | _    |
| 4   JA-110P<br>Garaz 110P                                                                                                    | 3<br> 4 | JA-113E                               | ΣE |              | _     | -    |
|                                                                                                    | 4       | JA-110P<br>Garaz 110P                 |    | _            | _     | _    |
|                                                                                                    |         |                                       |    |              |       |      |
|                                                                                                    |         |                                       |    |              |       |      |
|                                                                                                    |         |                                       |    |              |       |      |
|                                                                                                    |         |                                       |    |              |       |      |
|                                                                                                    |         |                                       |    |              |       |      |

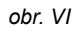

### 4. Alternativní způsob konfigurace před samotnou instalací:

#### Příprava konfigurace:

- 1. Připojte napájení na připojovací svorky pro síťový přívod (3) v rozsahu ~ 110–230 V, 50–60 Hz. Ústředna je zařízení třídy ochrany II s dvojitou izolací, a tak pro připojení napájecího napětí použijte dvouvodičový přívod (fázový a pracovní vodič).
- 2. Zapněte síťové napájení ústředny a vyčkejte do plného zprovoznění (zhasne červená LED kontrolka GSM).
- 3. Spusťte konfigurační aplikaci MyCOMPANY v mobilním telefonu a přihlaste se údaji, které jste obdrželi po certifikačním školení.
- 4. Kliknutím na tlačítko "NOVÁ INSTALACE +" zahájíte konfiguraci (obr. I).
- 5. Načtěte čárový kód sériového čísla ústředny (obrázek 1-16) a počkejte na potvrzení navázání spojení (obr. II).
- 6. Zadejte název instalace a vyplňte e-mail majitele, jenž bude přihlašovacím jménem do uživatelské aplikace MyJABLOTRON (oznámení o zřízení účtu bude spolu s přihlašovacími údaji automaticky odesláno na uvedený e-mail.)
- 7. Počkejte na dokončení registrace a úvodní aktivaci ústředny.
- 8. Nepřipojujte sběrnicové periferie, do bezdrátových nevkládejte baterie.
- V modulu "Správa periferií" použijte tlačítko "Přidat periferii" a načtěte čárový kód sériového čísla první periferie (naleznete jej přímo na desce plošných spojů, zezadu na periferii nebo na papírovém obalu výrobku). (obr. IV).
  - a) v aplikaci nastavte název periferie, případně další parametry,
  - b) volbou "Uložit" se vraťte do Správy periferií (bez navázání spojení),
  - c) na periferii si poznačte její plánované umístění,
  - d) postup opakujte pro všechny požadované periferie, včetně dálkových ovladačů,
  - e) v seznamu periferií bude u všech vyznačeno že nebylo navázáno spojení.
- 10. V modulu "Správa uživatelů" nastavte uživatele (obr. V).
- 11. Odpojte ústřednu od napájení a odpojte akumulátor. Ukončete aplikaci.

#### Fyzická instalace a zprovoznění:

- 12. Pomocí vrtací šablony si připravte otvory a nainstalujte ústřednu na vybrané místo. Napájení zatím nepřipojujte.
- 13. Namontujte periferie v místě instalace.
- 14. Připojte sběrnicové periferie a ponechte otevřené jejich kryty.
- 15. Připojte napájení ústředny (dle popisu v kap. 3.3).
- 16. Vložte do ústředny akumulátor (obrázek 1–5) a fixujte jej ve skříni páskem.
  - Pozor zálohovací akumulátor je dodáván v nabitém stavu, nesmí být zkratován!
- 17. Připojte přívody akumulátoru (obrázek 1–6). Pozor na správnou polaritu přívodních vodičů! (červený vodič na + pól, černý na pól).
- 18. Zapněte napájení ústředny a vyčkejte až se ústředna plně nastartuje a připojí se k síti GSM (1-2 minuty dokud nezhasne LED GSM).
- 19. Spustte konfigurační aplikaci MyCOMPANYa otevřete si dříve uloženou instalaci (načte se její konfigurace).
  - Pokud jste zapomněli, kam má být periferie namontována, použijte aplikaci a ve Správě periferií použijte tlačítko "Přidat periferii" a načtěte znovu čárový kód – zobrazí se Vám dříve provedené nastavení včetně názvu umístění.
- 20. V modulu "Správa periferií" vstupte do položky Ústředna, v položce "Stav" zkontrolujte kvalitu signálu GSM sítě (údaj v %) (obr. III).
- 21. Připravte si baterie pro bezdrátové periferie.
- 22. Postupně otevírejte nastavení jednotlivých periferií ve Správě periferií, vkládejte baterie a zavírejte kryty (u dálkového ovladače stiskněte libovolné tlačítko). Vyčkejte na navázání spojení a pokračujte na další periferii.
  - a) Pokud se spojení nenaváže, otevřete a zavřete kryt periferie (případně vyjměte a opět vložte baterie, zkontrolujte připojení ke sběrnici nebo stiskněte libovolné tlačítko u dálkového ovladače).
- 23. Stav a konfiguraci jednotlivých periferií zkontrolujte ve Správě periferií, tak aby všechny periferie byly ve stavu OK. (obr. IV).
- 24. V modulu "Správa uživatelů" zkontrolujte nastavení uživatelů. Nezapomeňte změnit výchozí kód pro uživatele Servis a Správce (obr. V).
- 25. Zkontrolujte funkčnost všech periferií pomocí modulu "Testování periferií" (obr. VI).
- 26. Pokud je vše v pořádku, ukončete Servisní režim a vyzkoušejte funkci alarmu.

### 5. Ovládání garážových vrat a vjezdové brány (případně jiných zařízení)

- 1. JABLOTRON Mercury umožňuje ovládat (z uživatelské aplikace nebo pomocí spodního páru tlačítek na dálkovém ovladači) otevírání garážových vrat a vjezdové brány.
- Pro tento účel má ústředna přednastavenu funkci ovládání 2 výstupů. Pojmenování a testování výstupů se provádí v modulu "Ostatní" Ovládací výstupy.
- 3. V případě aktivace výstupu z aplikace MyJABLOTRON nebo tlačítkem dálkového ovladače, sepne příslušný výstup.
- 4. Propojení ovládaného zařízení je nutné řešit příslušným výstupním reléovým modulem nebo průchozí zásuvkou s výstupem pro ovládání.
- Výstupy lze v případě potřeby využít pro ovládání jakéhokoliv zařízení, které je možné ovládat spínacím impulsem 1 s nebo funkcí Vypnuto/Zapnuto.

Příklad ovládání pohonu garážových vrat pomocí JB-162N-PLUG

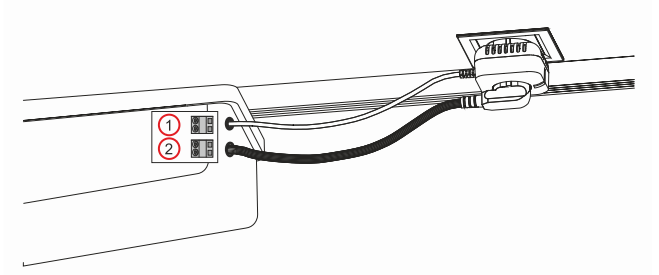

1 – svorky ovládacího vstupu pohonu (bezpotenciálový kontakt); 2 – napájecí svorky pohonu 230 V

Ústředny JA-102KY, JA-102KRY zabezpečovacího systému JABLOTRON Mercury

4/8

### 6. Bezdrátový zvonek

Instalací bezdrátového tlačítka JA-159J a bezdrátové interiérové sirény JA-152A aktivujete automaticky funkci bezdrátového zvonku. Pokud instalujete více zvonkových tlačítek, všechny aktivují zvuk zvonku na všech bezdrátových sirénách uvedeného typu.

#### 7. Teploměry

Do ústředny je možné naučit jako periferii také teploměry JA-111TH a JA-151TH. Naměřené teploty jsou poté zobrazovány v aplikaci MyJABLOTRON. Teplotu z jednoho teploměru je také možné zobrazit na displeji klávesnice.

### 8. Reset ústředny

#### Je-li třeba vrátit ústřednu do výrobního nastavení:

- 1. Otevřete kryt ústředny: pro reset musí být aktivní sabotážní kontakt.
- 2. Vypněte síťové napájení ústředny a odpojte akumulátor.
- 3. Spojte piny na desce ústředny označené RESET (přiloženou propojkou).
- 4. Zapojte akumulátor a poté síťové napájení ústředny. Na desce ústředny se rozsvítí signálky zelená, žlutá i červená u resetovací propojky.
- 5. Vyčkejte cca 15 s a poté propojku rozpojte.
- Následně probliknou všechny signálky, jako potvrzení dokončení resetu ústředny. Poté se provede napěťový restart ústředny i sběrnicových periferií.
- 7. Ústředna byla tímto resetována do výrobního nastavení včetně volby jazyka. Resetem ústředny však nedochází k vymazání historie událostí.
- 8. Pro případné použití ústředny v jiné instalaci, je nutno nejprve deaktivovat ústřednu v aplikaci MyCOMPANY v sekci Ostatní Správa zařízení. Tím dojde ke smazání její konfigurace a přístupu stávajícího správce v aplikaci MyJABLOTRON.

#### <u>Upozornění:</u>

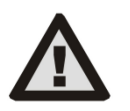

- Výrobce nenese žádnou odpovědnost za škody v případě, že je systém nevhodně nainstalován či nastaven.
- V případě osazení GSM komunikátorem musí být v místě montáže kvalitní signál GSM (zkontrolujte mobilním telefonem).
- Síťový přívod ústředny smí instalovat pouze osoba s příslušnou elektrotechnickou kvalifikací. Zdroj ústředny má dvojité bezpečnostní oddělení obvodů. Ochranný zemní vodič síťového přívodu (je-li použit) je možné připojit na svorku FE.
- Během montáže a zapojování sběrnicových periferií systému musí být zcela vypnuto veškeré napájení ústředny.
- Nikdy nepřipojujte síťové napájení a záložní akumulátor bez připojené GSM antény do komunikátoru. Pojistkové pouzdro s trubičkovou pojistkou neslouží k bezpečnému odpojení.
- 1. Síťové připojení realizujte vhodným kabelem s dvojitou izolací a průřezem 0,75 až 1,5 mm2.
- 2. Na síťové napájení ústředny se doporučuje instalovat prvky nadproudové a přepěťové ochrany.
- 3. Pokud je použit sběrnicový kabel se stíněním, toto stínění nesmí být zapojeno ke společné svorce GND nebo jakékoliv připojovací svorce v ústředně. Sběrnicový kabel propojující ústřednu a periferie nesmí být v žádném bodě zapojen tak, aby vytvořil uzavřenou smyčku.
- 4. Konektor sběrnice I-BUS (3) na elektronice ústředny JA-102KY/JA-102KRY, je určen výhradně pro připojení interního rádiového modulu.

5/8

### 9. Technické parametry

| Parametr                                                 | CU2202MD, GSM2202MD a *JA-111R                                                                                                    |  |  |
|----------------------------------------------------------|----------------------------------------------------------------------------------------------------|--|--|
| Typ montáže                                              | Fixní montáž                                                                                                    |  |  |
| Jmenovité napětí ústředny / kmitočet / pojistka          | ~ 110–230 V/50–60 Hz, max. 0,28 A s pojistkou F1,6 A/250 V, třída ochrany II                                                                                                    |  |  |
| Elektrický příkon / proud                                | max 23 VA/0,1 A                                                                                                    |  |  |
| Třída ochrany                                            | И.                                                                                                    |  |  |
| Zálohovací akumulátor                                    | 12 V; 2,6 Ah max (olověný gelový)                                                                                                    |  |  |
| Nízké napětí zálohovacího akumulátoru (indikace poruchy) | ≤11 V                                                                                                    |  |  |
| Maximální doba na dobití akumulátoru (80% kapacity)      | 72 h                                                                                                    |  |  |
| Napájecí napětí sběrnice/max. zvlnění (červený – černý)  | 12,0 ÷ 13,8 V <sub>DC</sub> /±100 mV                                                                                                    |  |  |
| Max. trvalý odběr z ústředny                             | 1000 mA                                                                                                    |  |  |
| @ se zálohou 12 h (aku 2,6 Ah)                           | 115 mA                                                                                                    |  |  |
| Max. počet sekcí                                         | 4                                                                                                    |  |  |
| Max. počet periferií                                     | 31 periferií + 31 ovladačů                                                                                                    |  |  |
| Max. počet uživatelů                                     | 32 (Servis, Správce + 30 uživatelů)                                                                                                    |  |  |
| Max. počet ovládacích výstupů                            | 2                                                                                                    |  |  |
| Poplachová propojení                                     | Sběrnice Jablotron – vyhrazené kabelové propojení<br>Bezdrátové propojení (s JA-111R) – nespecifické bezdrátové propojení, bezdrátový<br>protokol Jablotron                                  |  |  |
| Klasifikace poplachového zařízení                        | Stupeň zabezpečení 2/třída prostředí II                                                                                                    |  |  |
| @ dle standardů                                          | ČSN EN50131-1, ČSN EN 50131-3, ČSN EN 50131-6, ČSN EN 50131-5-3 (s použitím radiového modulu), ČSN EN 50131-10, ČSN EN 50136-1, ČSN EN 50136-2                                               |  |  |
| @ prostředí                                              | Vnitřní všeobecné                                                                                                    |  |  |
| @ rozsah provozních teplot/vlhkosti                      | -10 °C až +40 °C/75% bez kondenzace                                                                                                    |  |  |
| @ napájení                                               | Typ A – primární síťový zdroj s dobíjeným záložním akumulátorem                                                                                                    |  |  |
| @ kapacita paměti událostí                               | cca 7 milionů posledních událostí včetně zdroje, data a času                                                                                                    |  |  |
| @ reakce systému na ztrátu komunikace s periferií        | Porucha nebo Sabotáž – dle nastavení a profilu<br>@ sběrnice do 10 s<br>@ bezdrátová komunikace do 2 h (od poslední komunikace)<br>@ bezdrátová komunikace do 20 min brání v zajištění sekce |  |  |
| @ reakce systému na chybné zadáním kódů                  | po 10 chybně zadaných kódech je vyhlášen sabotážní poplach a dle zvoleného profilu<br>zablokování všech ovládacích zařízení na 10 minut.                                                     |  |  |
| @ ATS klasifikace                                        | Podporované ATS třídy: SP2 – SP5, DP2 – DP4<br>SPT· tvp Z                                                                                                    |  |  |
|                                                          | Or NOp EProvoz typu:Pass-ThroughLAN na desce:SP2 – SP5 (s IP protokolem)GSM2202MDSP3 – SP5 (JABLO IP, ANSI SIA, DC-09)LAN + GSM2202MDDP2 – DP4 (JABLO IP, ANSI SIA, DC-09)                   |  |  |
| @ ATS poplachové přenosové protokoly                     | JABLO IP                                                                                                    |  |  |
| @ ATC zabezpečení proti substituci a ochraně informací   | Protokoly Jablotron: proprietární AES šifrování s minimálně 128bitovým klíčem ANSI SIA<br>DC-09.2012 protokol se 128bitovým AES šifrováním                                                   |  |  |
| LAN komunikátor                                          | Ethernet rozhraní CAT 5 (RJ-45)                                                                                                    |  |  |
| Rozměry                                                  | 268 x 225 x 83 mm                                                                                                    |  |  |
| Hmotnost s AKU/bez AKU                                   | 1809 g/919 g                                                                                                    |  |  |
| Základní parametry modulu JA-111R                        | 868,1 MHz, <25 mW, GFSK <80 kHz                                                                                                    |  |  |
| Rádiové vyzařování                                       | ČSN ETSI EN 300 220-2 (modul JA-111R)                                                                                                    |  |  |
| EMC                                                      | ČSN EN 50130-4, ČSN EN 55032, ČSN ETSI EN 301 489-1, ČSN ETSI EN 301 489-3                                                                                                    |  |  |
| Elektrická bezpečnost                                    | ČSN EN IEC 62368-1                                                                                                    |  |  |
| Podmínky provozování rádiového modulu                    | ČTÚ VO-R10 (ERC REC 70-03)                                                                                                    |  |  |
| Certifikační orgán                                       | TREZOR TEST (č. 3025)                                                                                                    |  |  |

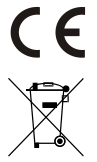

JABLOTRON ALARMS a.s. tímto prohlašuje, že výrobky CU2202MD, GSM2202MD a JA-111R jsou navrženy a vyrobeny ve shodě s harmonizačními právními předpisy Evropské unie: směrnice č.: 2014/53/EU, 2014/35/EU, 2014/30/EU, 2011/65/EU jsou-li použity dle jejich určení. Originál prohlášeních o shodě je na www.jablotron.com v sekci Ke stažení.

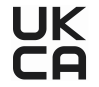

Poznámka: Výrobky, ačkoliv neobsahují žádné škodlivé materiály, nevyhazujte do odpadků, ale předejte na sběrné místo elektronického odpadu. Podrobnější informace na www.jablotron.com v sekci Ke stažení.

Elektronická verze manuálu

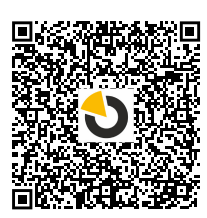

## **JABLUTRON**

JABLOTRON ALARMS a.s. Pod Skalkou 4567/33 46601 Jablonec nad Nisou Czech Republic Tel.: +420 483 559 911 Internet: www.jablotron.com

# 10. Příloha 1 - přehled periferií alarmu JABLOTRON Mercury

| Тур           | Ponis                                                                 | Odběr ze sběrnice:         |
|---------------|-----------------------------------------------------------------------|----------------------------|
| JA-115E       | Sběrnicová klávesnice, ovládá nezávisle až 4 sekce                    | 15 mA                      |
| JA-113E       | Sběrnicová klávesnice bez displeje, ovládá pouze 1 sekci              | 10 mA                      |
| JA-111R       | Sběrnicový modul pro bezdrátové připojení komponentů                  | 35 mA                      |
| JA-110P       | Sběrnicový PIR detektor pohybu                                        | 5 mA                       |
| JA-110A       | Sběrnicová vnitřní siréna                                             | 5 mA                       |
| JA-110A II    | Sběrnicová vnitřní siréna se zálohou                                  | 5 mA                       |
| JA-120PC      | Sběrnicový PIR detektor pohybu s foto verifikační kamerou             | 5 mA                       |
| JA-120PC (90) | Sběrnicový PIR detektor pohybu s foto verifikační kamerou 90°         | 5 mA                       |
| JB-110N       | Sběrnicový silový modul výstupů                                       | 5 mA                       |
| JB-111N       | Sběrnicový signálový modul výstupů                                    | 5 mA                       |
| JA-120PB      | Kombinovaný PIR detektor pohybu s detektorem tříštění skla            | 5 mA                       |
| JA-110P-PET   | Sběrnicový PIR detektor pohybu se základní imunitou proti zvířatům    | 5 mA                       |
| JA-112P       | Sběrnicový PIR detektor pohybu                                        | 5 mA                       |
| JA-115P       | Sběrnicový stropní PIR detektor pohybu                                | 2,8 mA                     |
| JA-115A       | Sběrnicová venkovní siréna                                            | 5 mA                       |
| JA-112M       | Sběrnicový modul pro připojení magnetického kontaktu - 2 vstupový     | 7 mA                       |
| JA-110ST      | Sběrnicový kombinovaný detektor kouře a teploty                       | 5 mA                       |
| JA-111ST-A    | Sběrnicový kombinovaný detektor kouře a teploty                       | 5 mA                       |
| JA-120PW      | Sběrnicový duální PIR a MW detektor pohybu                            | 5 mA                       |
| JA-122PW      | Sběrnicový duální PIR a MW detektor pohybu                            | 5 mA                       |
| JA-111H TRB   | Sběrnicový modul připojení drátového detektoru                        | 8 mA                       |
| JA-122PB      | Sběrnicový kombinovaný PIR detektor pohybu s detektorem tříštění skla | 2,4 mA                     |
| JA-122PC      | Sběrnicový kombinovaný PIR detektor pohybu s foto verifikační kamerou | 5 mA                       |
| JA-155E       | Bezdrátová klávesnice s displejem, ovládá nezávisle až 4 sekce        | 4 x LR6 AA                 |
| JA-153E       | Bezdrátová klávesnice bez displeje, ovládá pouze 1 sekci              | 2 x LR6 AA                 |
| JA-150P       | Bezdrátový PIR detektor pohybu                                        | 2 x LR6 AA                 |
| JA-150P PET   | Bezdrátový PIR detektor pohybu se základní imunitou proti zvířatům    | 2 x LR6 AA                 |
| JA-151M       | Bezdrátový magnetický detektor mini                                   | 1 x CR2032                 |
| JA-152J MS II | Obousměrný dvou-tlačítkový dálkový ovladač                            | 1 x CR2032                 |
| JA-154J MS II | Obousměrný čtyř-tlačítkový dálkový ovladač                            | 1 x CR2032                 |
| JA-180PB      | Kombinovaný PIR detektor pohybu s detektorem tříštění skla            | 1 x CR14500<br>1 x CR14250 |
| JA-180W       | Bezdrátový duální PIR a MW detektor pohybu                            | 1 x CR14500                |
| JA-151ST      | Bezdrátový kombinovaný detektor kouře a teploty                       | 3 x LR6 AA                 |
| JA-152P       | Bezdrátový PIR detektor pohybu                                        | 1 x CR123A                 |
| JA-155P       | Bezdrátový stropní PIR detektor pohybu                                | 2 x CR123A                 |
| JA-160PC      | Bezdrátový PIR detektor pohybu s foto verifikační kamerou             | 2 x LR6 AA                 |
| JA-160PC (90) | Bezdrátový PIR detektor pohybu s foto verifikační kamerou 90°         | 2 x LR6 AA                 |
| JA-165A       | Bezdrátová venkovní siréna                                            | BAT-100A.01                |
| JA-152A       | Bezdrátová vnitřní siréna do zásuvky                                  | BAT-3V2-CR2                |
| JA-151ST-A    | Bezdrátový kombinovaný detektor kouře a teploty                       | 3 x LR6 AA                 |
| JA-150M       | Bezdrátový magnetický detektor se dvěma univerzálními vstupy          | 1 x LR6 AA                 |
| JA-150N       | Bezdrátový silový modul výstupů PG                                    | 230 V AC, 1,5 W            |
| JA-151N       | Bezdrátový signálový modul výstupů PG                                 | 12 V DC, 18/35 mA          |
| JB-162N-PLUG  | Průchozí zásuvka s ovládacím výstupem (French)                        | 110–230 V/1 W              |
| JB-163N-PLUG  | Průchozí zásuvka s ovládacím výstupem (Schuko)                        | 110–230 V/1 W              |
| JA-162PW      | Bezdrátový duální PIR a MW detektor pohybu                            | 2 x CR123A                 |
| JA-159J       | Bezdrátové zvonkové tlačítko                                          | 1 x CR2032                 |
| JA-162PB      | Bezdrátový kombinovaný PIR detektor pohybu s detektorem tříštění skla | 2 x CR123A                 |
| JA-162PC      | Bezdrátový kombinovaný PIR detektor pohybu s foto verifikační kamerou | 2 x CR123A                 |
| JA-111TH      | Sběrnicový detektor teploty                                           | 5 mA                       |
| JA-151TH      | Bezdrátový detektor teploty                                           | 1 x CR2032                 |

| POZNÁMKY: |  |
|-----------|--|
|           |  |
|           |  |
|           |  |
|           |  |
|           |  |
|           |  |
|           |  |
|           |  |
|           |  |
|           |  |
|           |  |
|           |  |
|           |  |
|           |  |
|           |  |
|           |  |
|           |  |
|           |  |
|           |  |
|           |  |
|           |  |
|           |  |
|           |  |
|           |  |
|           |  |
|           |  |
|           |  |
|           |  |
|           |  |
|           |  |
|           |  |
|           |  |
|           |  |
|           |  |
|           |  |
|           |  |
|           |  |
|           |  |
|           |  |
|           |  |
|           |  |
|           |  |
|           |  |
|           |  |
|           |  |
|           |  |
|           |  |
|           |  |
|           |  |
|           |  |
|           |  |